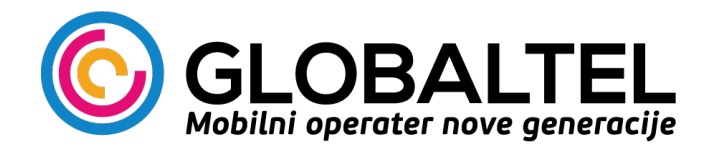

## Uputstvo za ručno podešavanje mreže

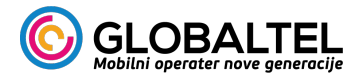

## Android

 Pokrenite aplikaciju za podešavanje odabira mreže. U zavisnosti od modela uređaja naziv aplikacije se može razlikovati: SIM alat, SIM alatke, STK services, SIMTool Kit. Na određenom broju uređaja ova aplikacija će se nalaziti u fascikli Alati / Tools, a na drugim će biti direktno u meniju sa ostalim aplikacijama.

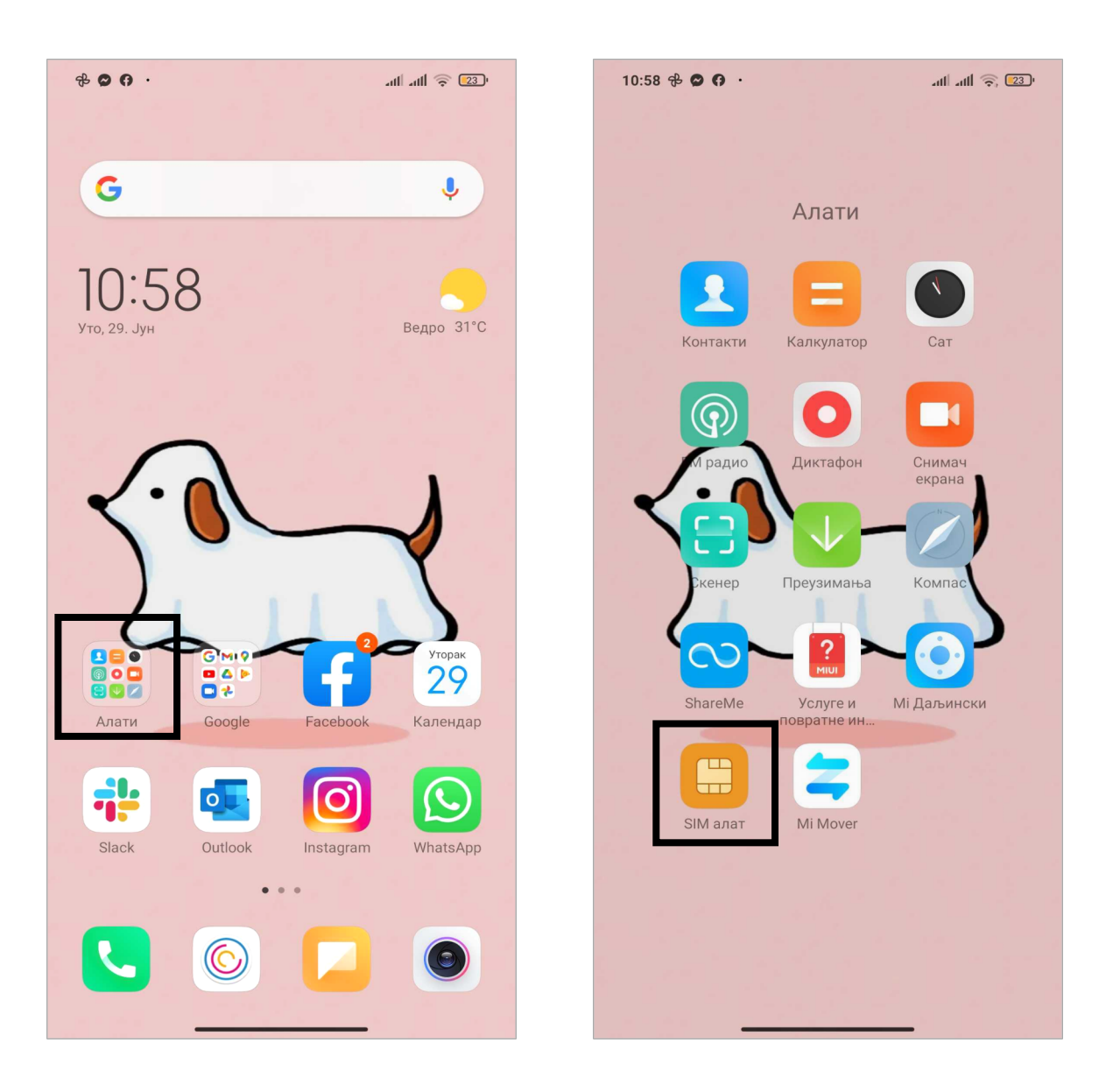

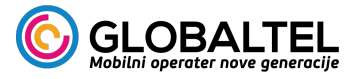

2. Odaberite STK Services za željenu karticu (ukoliko ih ima više).

| 10:58 🔂 🗭 🚺 ·  | att att 🎅 💷 |
|----------------|-------------|
| $\leftarrow$   |             |
| SIM алат       |             |
| STK Services 1 |             |
| STK Services 2 |             |
|                |             |
|                |             |
|                |             |
|                |             |
|                |             |
|                |             |
|                |             |
|                |             |
|                |             |
|                |             |
|                |             |
|                |             |
|                |             |

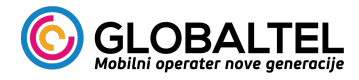

3. Kliknite na Globaltel.

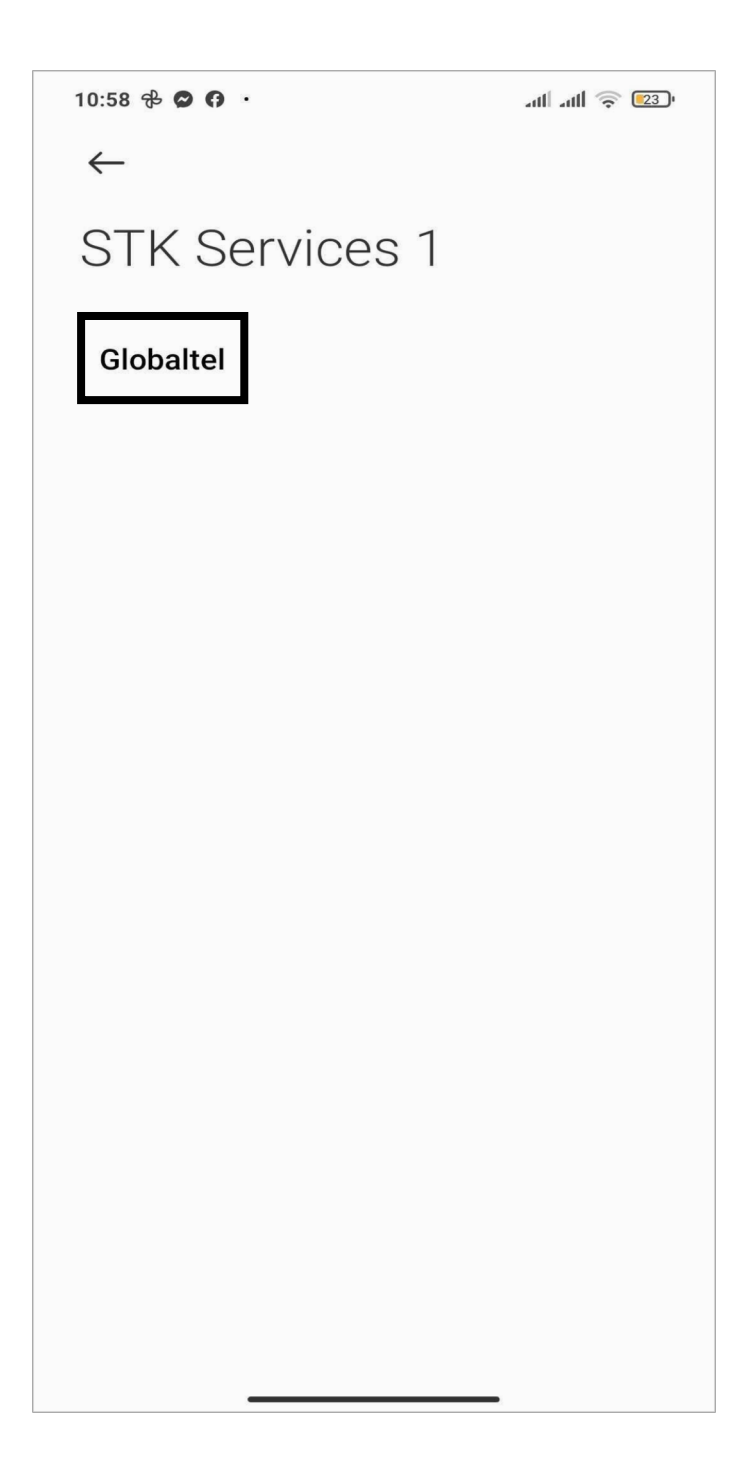

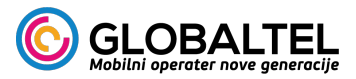

 Ukoliko imate izbor između Automatic Network Mode i Connect to the Network (Manual) odaberite drugu opciju, sačekajte da se uređaj poveže na mrežu, a zatim odaberite Automatic Network Mode.

Ukoliko imate izbor između Home i Roaming odaberite željeni mod.

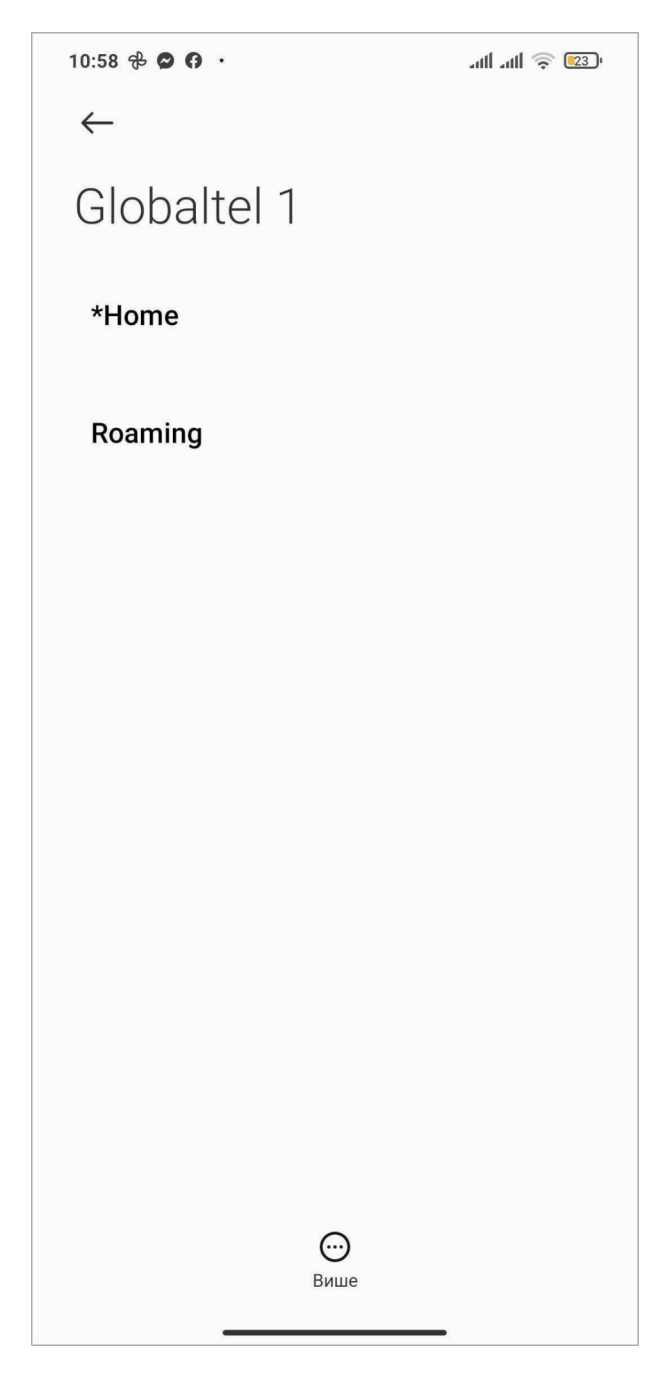

Napomena: Zvezdica ispred naziva moda prikazuje trenutno odabrani mod.

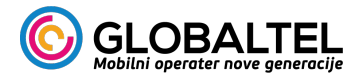

1. Pokrenite Settings u glavnom meniju.

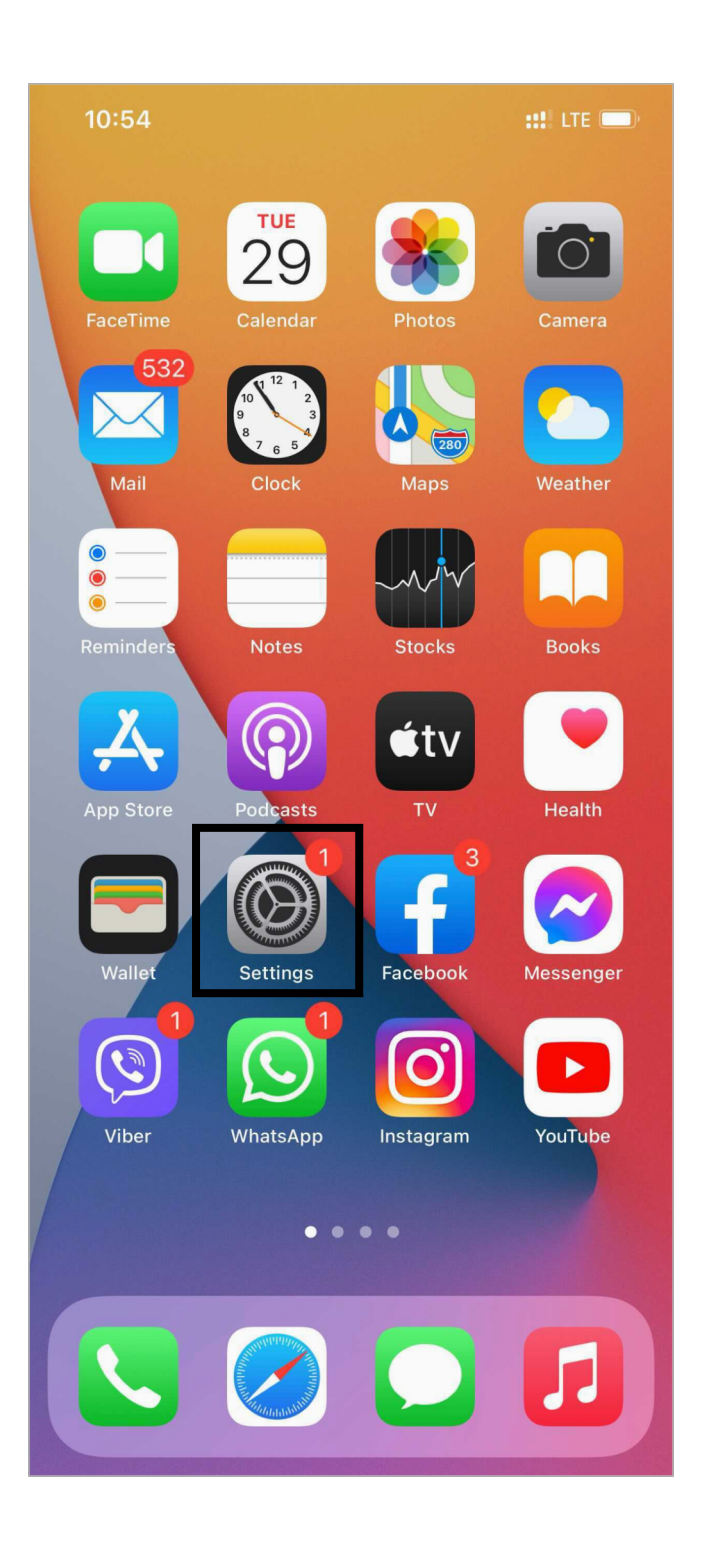

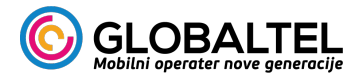

2. Odaberite Mobile data / Cellular data.

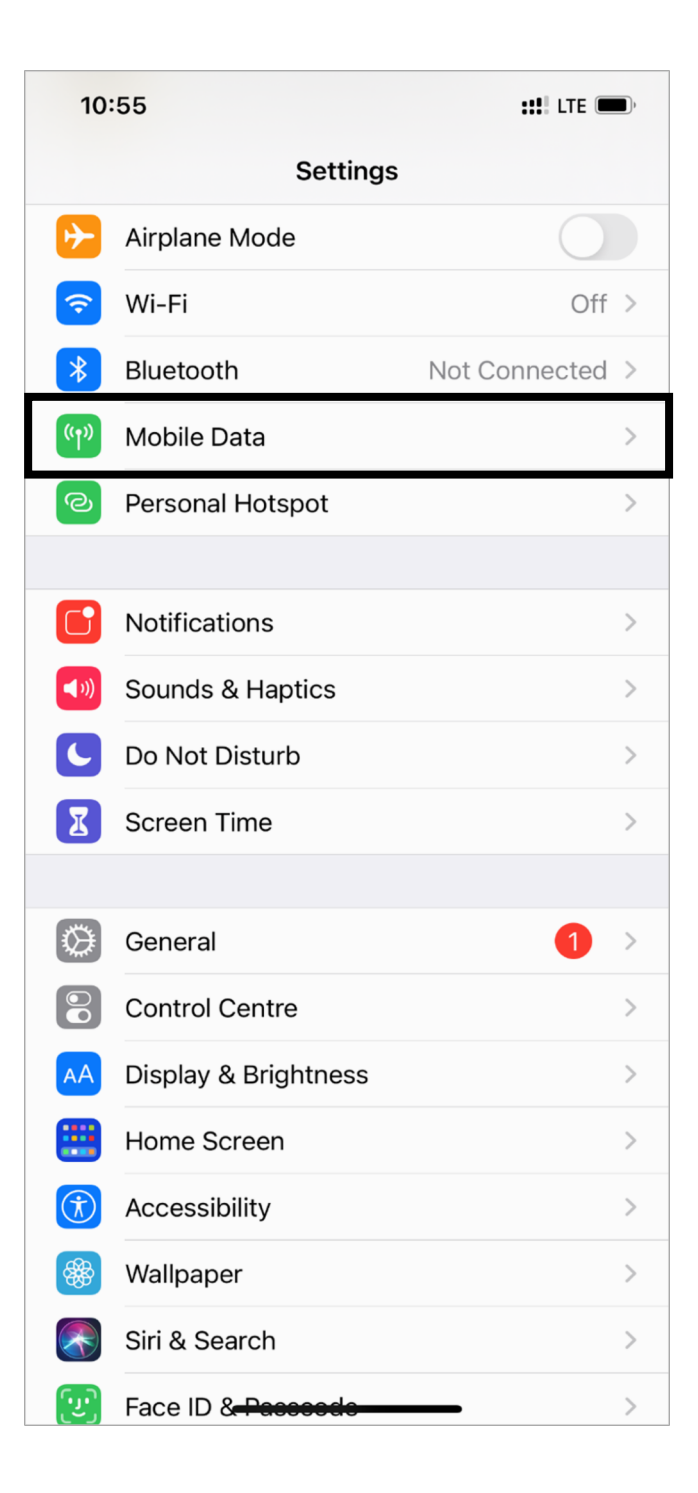

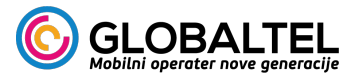

- Ukoliko imate uređaj koji podržava više od jedne SIM kartice odaberite data plan Globaltel SIM kartice.
- 4. Odaberite SIM Applications.

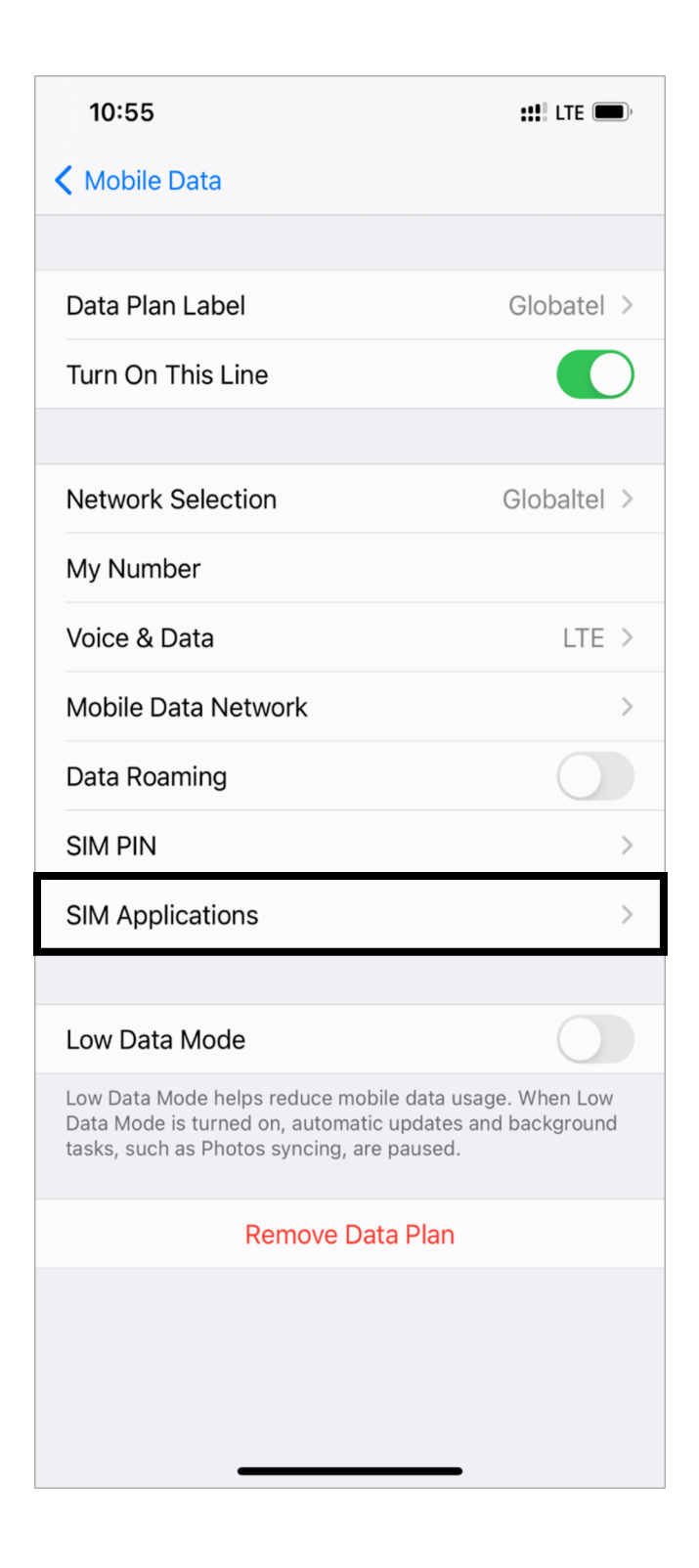

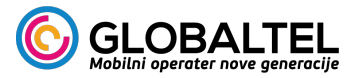

 Ukoliko imate izbor između Automatic Network Mode i Connect to the Network (Manual) odaberite drugu opciju, sačekajte da se uređaj poveže na mrežu, a zatim odaberite Automatic Network Mode.

Ukoliko imate izbor između Home i Roaming odaberite željeni mod.

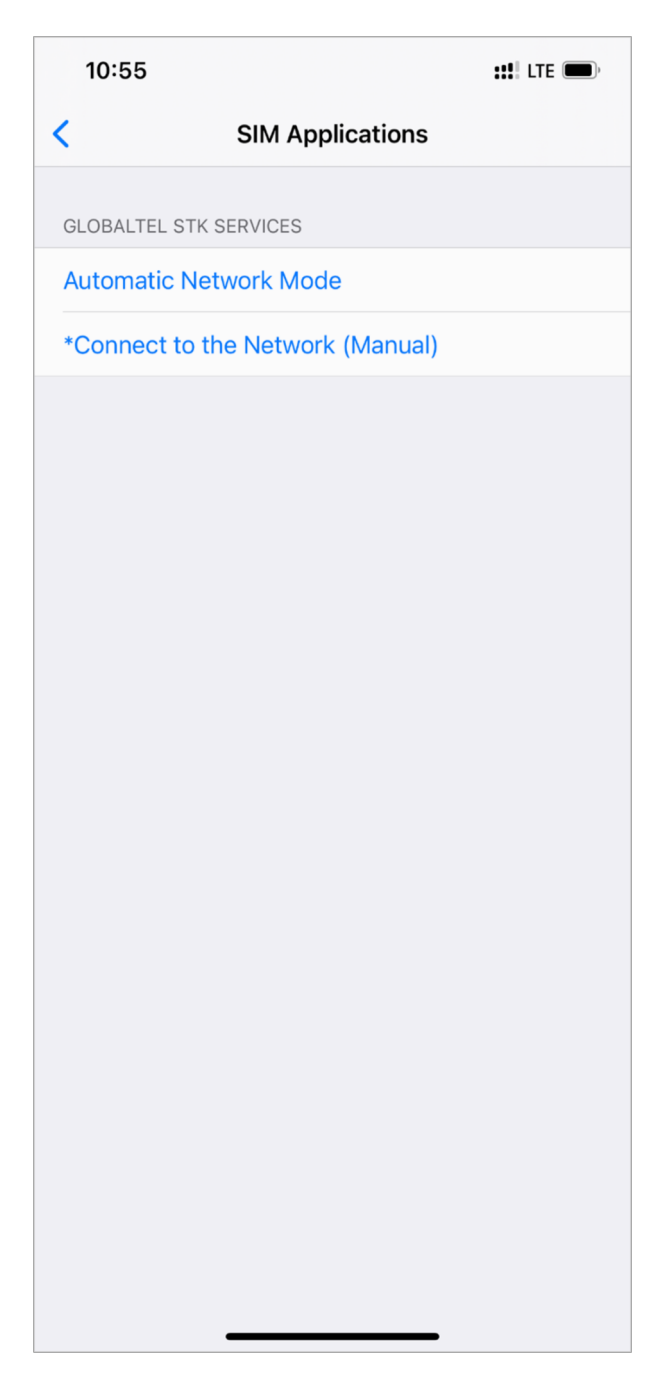

Napomena: Zvezdica ispred naziva moda prikazuje trenutno odabrani mod.